#### FIRST MERCHANTS BUSINESS ONLINE BANKING

## WIRE TRANSFER QUICK START GUIDE

This Wire Transfer Quick Start Guide provides instructions for the tasks most frequently used to initiate wire transfers.

## **General Information About Wires**

- Wire transactions can be initiated via a One Time Wire Transfer Request, using a Template(s), or by importing a file of transactions.
- A Wire Template contains the wire instructions for one Recipient. Saving the Recipient's information as a Template will eliminate the need to re-enter the information each time you need to send a wire to them.
- If multiple approvals are required, the final approver of the transaction will be prompted for Out of Band Authentication to "transmit" the wire for processing.
- Wire Transfers may only be initiated in US Dollars.
- Cut-off times for same day processing: Domestic: 5:00 pm ET International: 3:00 pm ET

## Wire Money and/or Create Template

- 1. Click Money Movement, under Wire Transfer,
- select Wire Money
- 2. Select
  - Wire Type
  - Template Name (optional to save this transaction as a template)
  - Account
  - Send Date
  - Amount
  - Click Continue
  - Bank ID type will be prefilled based on Wire type selected for Template.
  - Bank ID Enter receiving Bank's Routing & Transit number for Domestic wires (9 digits). Enter receiving Bank's SWIFT Code for International wires.
  - Bank Name
  - Bank address 1, 2, 3 (fields are optional)
  - Recipient Account
  - Recipient Name
  - Recipient address 1, 2 (Field 3 is optional)
  - Additional information for recipient (optional)
  - First & Second Intermediary information (optional) -
  - Wire Initiator Information (optional) Fields are prefilled with company's information.
  - Security Code (optional) Additional internal code
- 3. Click Continue
- 4. Verification Screen is displayed. Click Transmit
- Out of Band Authentication screen will appear Select Phone, click Continue, input Code, then click Phone Call Completed OR Select Send Text Message, enter Mobile phone number Input Code received via text click Submit.
- 6. Confirmation page is displayed

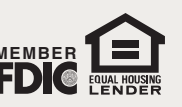

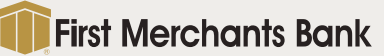

800.205.3464 firstmerchants.com

#### FIRST MERCHANTS BUSINESS ONLINE BANKING

# WIRE TRANSFER QUICK START GUIDE

## Wire Money via Template

- 1. Click Money Movement, under Wire, select Wire via template
- 2. On Wire Money screen:
  - Select Template Name
  - Enter Amount
  - Enter Additional information for recipient (optional)
  - Select Frequency
  - Security code (optional)
- 3. Click Continue
- 4. Verification Screen is displayed. Click Transmit
- 5. Out of Band Authentication screen will appear:

Select Phone, click Continue, input Code, then click Phone Call Completed **OR** Click Send Text Message, input Code, click Submit

6. Confirmation page is displayed

(TIP: You can initiate multiple wires at one time by using the Template Based Wire - multiple request function)

## View Wire Transfer History

- 1. Click Money Movement, under Wire, select History
- 2. Select report criteria:
  - Output to
  - Account(s)
  - Date Range
  - Status
  - Wire type
- 3. Click Search

For additional instructions and help, click "*How do I....*" or "*Terms*" at the bottom left of the screen or click "FAQs" for frequently asked questions. Please call TreasurySolutions at 1.866.833.0050 for assistance.

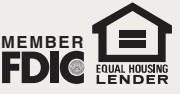